# Thermo Fisher

## Paradigm SDK - Getting Started with C#

## Preparation

- If possible, install this on a clean PC (newly installed operating system), or in a Virtual Machine.
- Install Visual Studio 2019 or later

## Overview

The basic steps that are needed before one can use the Paradigm SDK are:

- 1. Install the base OMNIC Paradigm software for the instrument to which you are connecting.
- 2. Install the Paradigm SDK Engine and Paradigm SDK Client modules.
- 3. Create a console app in Microsoft Visual Studio<sup>1</sup>.

## Install OMNIC Paradigm software

See the OMNIC Paradigm software help topics on knowledge1.thermofisher.com for more information about installing and using OMNIC Paradigm software.

## Install the Paradigm SDK

Navigate to the SDK Engine Installer

| IIIIIIIIIIIIIIIIIIIIIIIIIIIIIIIIIIIII                                                       | Servi<br>Share | ce Installer<br>View |                   |                                 |          |          |            |  |  |
|---------------------------------------------------------------------------------------------|----------------|----------------------|-------------------|---------------------------------|----------|----------|------------|--|--|
| $\leftrightarrow$ $\rightarrow$ $\checkmark$ $\uparrow$ $\square$ > SDK Service Installer > |                |                      |                   |                                 | ~        | ō        | <i>P</i> ≤ |  |  |
|                                                                                             |                | Name                 | Date modified     | Туре                            | Size     |          |            |  |  |
| V 🖈 Quick access                                                                            |                | Data1.cab            | 6/21/2022 2:02 PM | Cabinet File                    | 14       | 4,022 KB |            |  |  |
| Desktop                                                                                     | R              | 🛃 SDK Engine.msi     | 6/21/2022 2:02 PM | Windows Installer               |          | 609 KB   |            |  |  |
| 👆 Downloads 🛛 🖈                                                                             | 1              | SDK Engine.txt       | 6/8/2022 10:28 AM | 6/8/2022 10:28 AM Text Document |          |          | 1 KB       |  |  |
| Documents                                                                                   | . A            | SDK Engine.wixpdb    | 6/21/2022 2:02 PM | WIXPDB File                     | 1,650 KB |          |            |  |  |
| Pictures                                                                                    | 1              |                      |                   |                                 |          |          |            |  |  |
| Music                                                                                       |                |                      |                   |                                 |          |          |            |  |  |
| 🚼 Videos                                                                                    |                |                      |                   |                                 |          |          |            |  |  |
| > 📥 OneDrive                                                                                |                |                      |                   |                                 |          |          |            |  |  |

Run the SDK Engine Installer

Accept the terms of the license agreement.

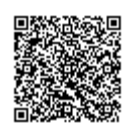

#### Install.

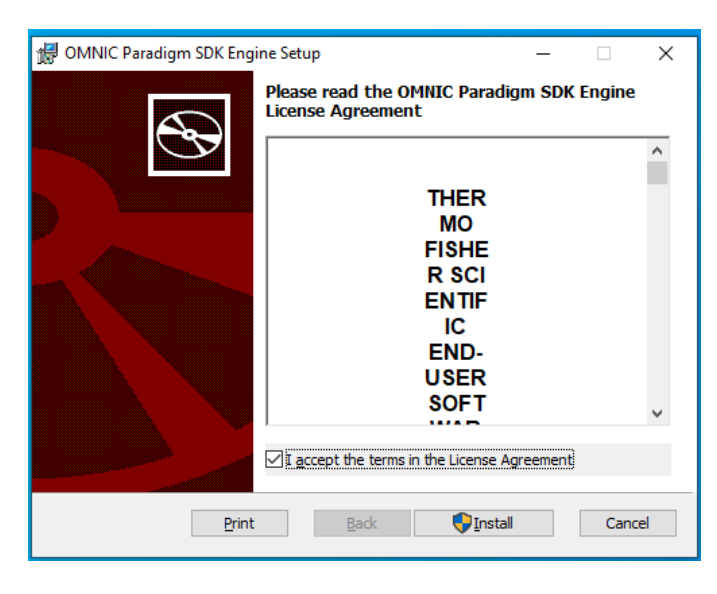

Finish.

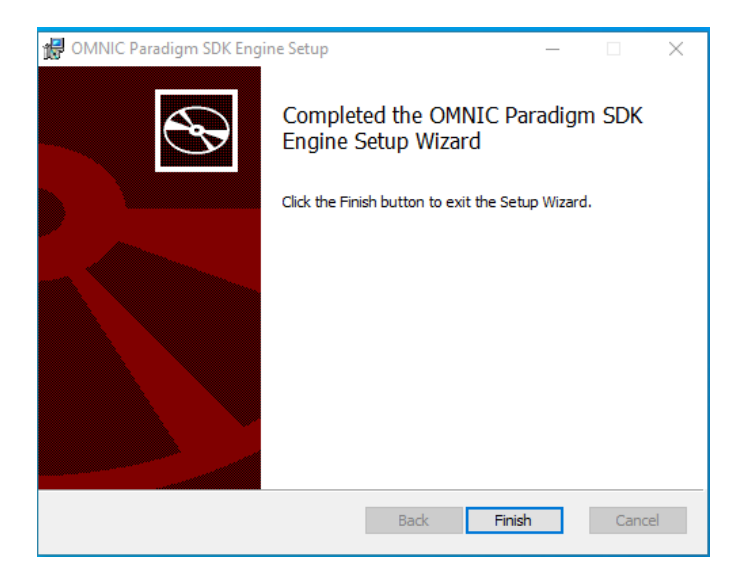

Now find the SDK Client Installer and take the same steps to finish SDK installation.

The SDK Documentation (including a copy of *this* document) is installed to C:\Users\Public\Documents\Thermo Scientific\SDK

## Configure OMNIC Paradigm software

Start OMNIC Paradigm from the desktop

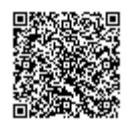

## Simulator (Optional)

If you do not have an instrument, you can use the simulator:

| 🔮 OMNIC Paradigm                  |              |                 |       |
|-----------------------------------|--------------|-----------------|-------|
| File Acquire Data Display Process | Identify     | Configure       | Help  |
| Open Spectrum Dashboard           | Spectra S    | Connectivity    |       |
| Dashboard                         |              | Database Mainte | 00000 |
| Measurements V Past week V        |              | Ontions         | S     |
| Measurement Name Last Modified    | Туре         | View            |       |
|                                   |              |                 |       |
|                                   |              |                 |       |
| Select Instrument Connection      |              |                 | ×     |
| Select instrument connection      |              |                 |       |
| Simulator                         |              |                 |       |
|                                   |              |                 |       |
| Workstation (No instrument)       |              |                 |       |
|                                   |              |                 |       |
|                                   |              |                 |       |
|                                   |              |                 |       |
|                                   |              |                 |       |
|                                   |              |                 |       |
|                                   |              |                 |       |
|                                   | <b>.</b> .   |                 |       |
| Enter IP or Hostname:             | Simulato     | r               |       |
| Current connection: Worksta       | tion (No ins | trument)        |       |
|                                   | _1           |                 |       |
| Connect                           | Close        |                 |       |
|                                   |              |                 |       |
|                                   |              |                 |       |
|                                   |              |                 |       |
| Select instrument to simulate     |              |                 |       |
|                                   |              |                 |       |
| Nicolet Summit                    |              |                 |       |
|                                   |              |                 |       |
| Nicolet Summit PRO                |              |                 |       |
|                                   |              |                 |       |
|                                   |              |                 |       |
|                                   |              |                 |       |
|                                   |              |                 |       |
|                                   |              |                 |       |
|                                   |              |                 |       |
|                                   |              |                 |       |
|                                   |              |                 |       |
|                                   |              | _               |       |

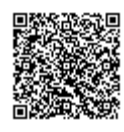

https://knowledge1.thermofisher.com/Molecular\_Spectroscopy/Molecular\_Spectroscopy\_Software/OMNIC\_Family/OMNIC\_P... Updated: Wed, 12 Apr 2023 16:43:52 GMT Powered by @mindtouch\*

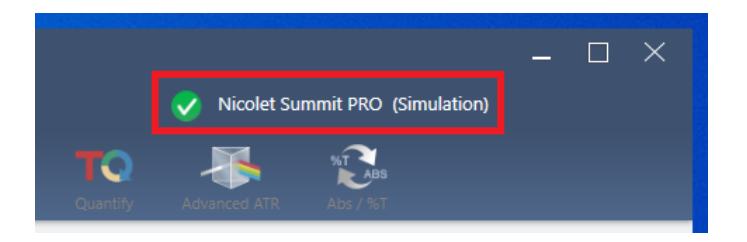

Notice that Paradigm indicates it is now simulating an instrument:

### **Configuring Named Parameter Sets**

The SDK will use named parameter sets from OMNIC Paradigm software. We will create one now named "Example Parameters".

Select New

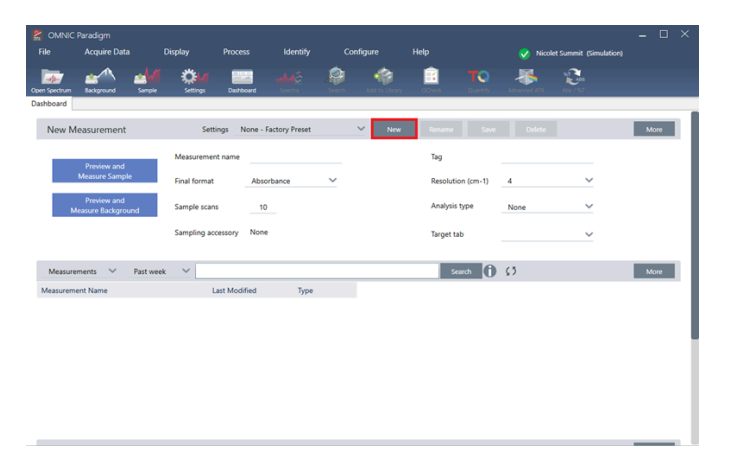

#### Enter the name "Example Parameters" and select save

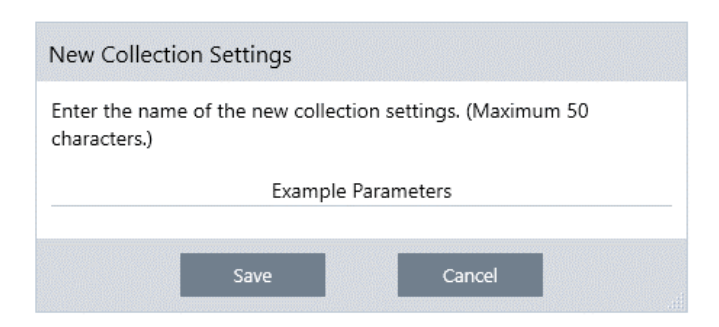

Make any changes to the Parameters that you want. For example, change sample scans from 10 to 3. Notice that the Save button is now active. Save the changes.

| New Measurement                   | Settings E         | xample Parameters |        | $\sim$ | New | Rename Save       | Delete |        |
|-----------------------------------|--------------------|-------------------|--------|--------|-----|-------------------|--------|--------|
| Preview and                       | Measurement name   |                   |        |        |     | Tag               |        |        |
| Measure Sample                    | Final format       | Absorbance        | $\sim$ |        |     | Resolution (cm-1) | 4      | $\sim$ |
| Preview and<br>Measure Background | Sample scans       | 3                 |        |        |     | Analysis type     | None   | ~      |
|                                   | Sampling accessory | None              |        |        |     | Target tab        |        | ~      |

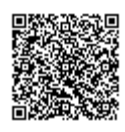

https://knowledge1.thermofisher.com/Molecular\_Spectroscopy/Molecular\_Spectroscopy\_Software/OMNIC\_Family/OMNIC\_P... Updated: Wed, 12 Apr 2023 16:43:52 GMT

Powered by @mindtouch

## Set Up C#

Open Visual Studio 2019 and choose create a new project. Create a .NET Framework console app from the list of project templates. Pick any name for the project and specify a different file path for the solution folder if desired.

Once the project is created, go to the Solution Explorer window, go to [ProjectName] > References > Right click > Add Reference > Browse. Add references to these .dll's in C:\\Program Files\\Thermo Scientific\\SDK Client

- AssemblyResolutionHelper
- Paradigm.Core.Constants
- ParadigmLib
- SDK.Core
- SDK.Engine.Contracts
- Microsoft.Extensions.Logging.Abstractions
- Serilog
- Serilog.Extensions.Logging
- Serilog.Sinks.File

You will also need to add Serilog. Sinks. Console as a NuGet package in order to see the output in your console app.

Copy and paste the code from the provided SampleClient.cs into your Program.cs. The program should compile with no errors and be able to connect to OMNIC Paradigm when it is run.

1. Microsoft and Visual Studio are trademarks of the Microsoft group of companies.

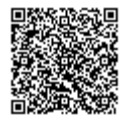